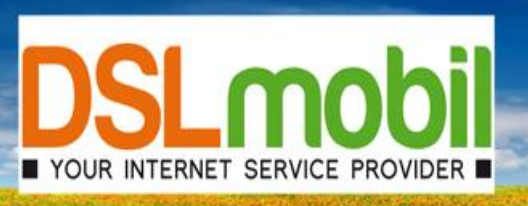

# Inbetriebnahme einer Fritzbox an einem DSLmobil Anschluss Konfiguration einer Fritzbox - DSLmobil via Glasfaser

die Anleitung kann auch bei Anschlüssen über Funk-Antennen verwendet werden

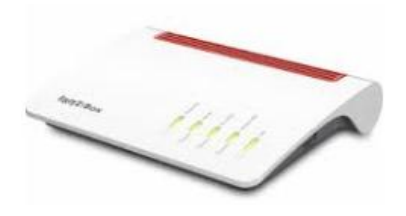

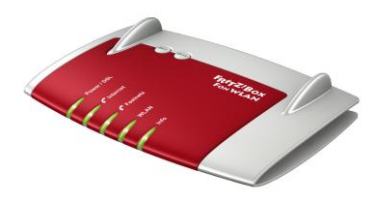

Bitte beachten Sie folgendes:

Die Fritzbox sollte mit der aktuellen Firmware versehen werden (siehe: www.avm.de)

Die Fritzbox sollte während der Konfiguration NUR mit dem PC und dem Glasfaseranschluss verbunden sein. Andere Kabel für die Dauer der Konfiguration abstecken.

Das Kabel bei der Buchse DSL an der Fritzbox abstecken!

Nach der Konfiguration können alle gewünschten Endgeräte, wieder mit der Fritzbox verbunden werden.. (z.B. Telefone, Telefonanlagen, PC´s, Laptops, ...)

### 1. PC und Fritzbox verbinden

Im Anschluss an die Konfiguration muss Ihr PC mit der Fritzbox per Netzwerkkabel verbunden werden. Verbinden Sie die Netzwerkkarte Ihres PCs mit einem Netzwerkanschluss der Fritzbox (LAN 2,3,4 bei Fritzbox 5140/7170/7270/7390/7490/7530AX/7590AX).

### 2. Fritzbox an den mit dem Glasfaseranschluss verbinden

Mit einem Netzwerkkabel die Fritzbox mit dem Glasfaserabschluss / Medienkonverter verbinden.

Bitte beachten Sie, dass das Kabel an der Fritzbox an LAN 1 oder wenn vorhanden an der blauen WAN Buchse angesteckt wird. Das ist je nach Modell unterschiedlich:

#### Fritzbox 7590 AX:

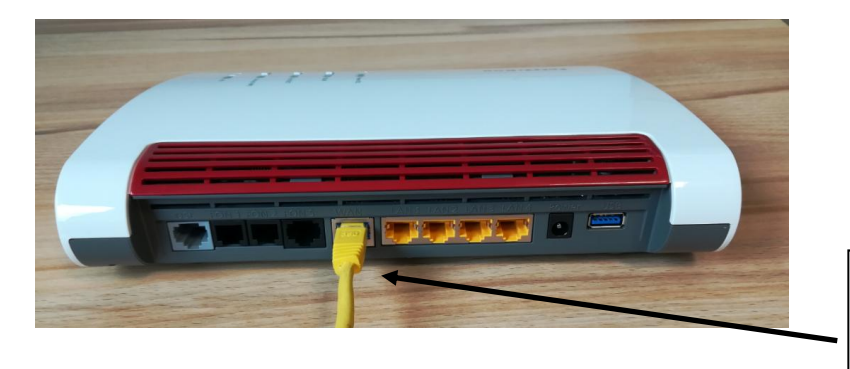

WAN Anschluss zum Medienconverter (Raycore, Genexis, TP-Link)

Fritzbox 7490 / 7530 AX:

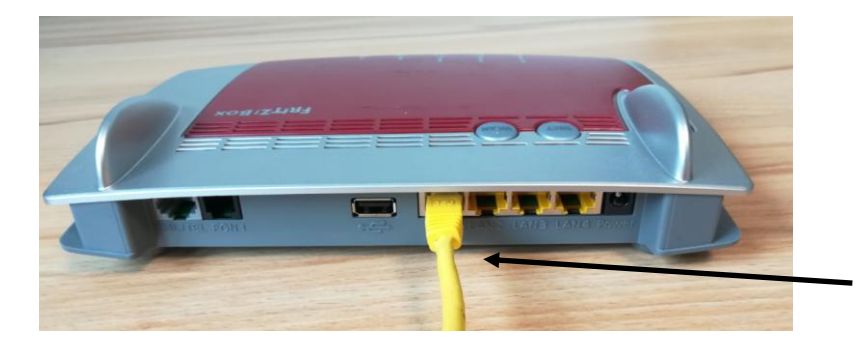

LAN1 Anschluss zum Medienconverter (Raycore, Genexis)

# 3. Fritzbox Benutzeroberfläche aufrufen

Starten Sie den Browser Ihres PCs (i.d.R. Mozilla Firefox, Chrome, Internet Explorer, ...) und geben Sie die Adresse http://192.168.178.1 oder alternativ http://fritz.box ein. Sie sollten jetzt die Startseite Ihrer Fritzbox sehen.

(die Seite kommt direkt von der Fritzbox, dazu ist noch keine Internetverbindung notwendig).

| Willkommen bei Ihrer FRITZ!Box                                                                                                    |                      |          |  |  |
|----------------------------------------------------------------------------------------------------|----------------------|----------|--|--|
| Bitte melden Sie sich n                                                                                                    | nit Ihrem Kennwort a | n.       |  |  |
| FRITZ!Box-Kennwort                                                                                                    |                      |          |  |  |
| Hinweis:                                                                                                    |                      |          |  |  |
| Die FRITZ!Box-Benutzeroberfläche ist ab Werk mit einem<br>individuellen Kennwort gesichert. Dieses Kennwort finden Sie<br>auf der Unterseite Ihrer FRITZIBox. |                      |          |  |  |
| Kennwort vergessen?                                                                                                    |                      | Anmelden |  |  |

# 4. Bei älteren Routern FritzBox-Kennwort vergeben (z.B. 7390,7490,..)

Entweder gleich ein FritzBox-Kennwort vergeben (z.B. das DSLmobil-Kennwort) oder den Haken entfernen und dann auf "Anmelden" klicken. In diesem Fall sollte das Kennwort später über die Benutzeroberfläche noch gesetzt werden.

Neuere Router wie z.B. Fritzbox 7530, 7590,... haben bereits ein Kennwort, das auf der Unterseite der Box zu sehen ist.

# 5. Assistent beenden/abbrechen

| Wilkommen bei hurer FRITZIBOX Unter Dissonshutzer Hubben General Berner Beitele an heren Anschlaus wervendet AMF Heinsterlichte und bei Beder Disgonstatens. So profilieren Steven Orginierung mei blippätes oder novendetigen Apassangen aurun AMF. Unter "internet"  Disgonstatens. AMM General Mediener Hubben Ste dieder Einstellung gederzet a baden.  Ter TTZTEBOX TSSOD AX UNTERT UNTERTUTERT UNTERT UNTERT UNTERT UNTERTUTERT UNTERTUTERT UNTERTUTERT UNTERTUTERT UNTERTUTERT UNTERTUTERT UNTERTUTERT UNTERTUTERT UNTERTUTERT UNTERTUTERT UNTERTUTERT UNTERTUTERT UNTERTUTERT UNTERTUTERT UNTERTUTERT UNTERTUTERT UNTERTUTERT UNTERTUTERT UNTERTUTERT UNTERTUTERT UNTERTUTERT UNTERTUTERT UNTERTUTERT UNTERT UNTERTUTERT UNTERTUTERT UNTERT          | FRITZ!Box 7590 AX                                                                                                    | MyFritz! Fritzinas :                                        |
|----------------------------------------------------------------------------------------------------|----------------------------------------------------------------------------------------------------|-------------------------------------------------------------|
| <pre>true dates that be the series of the series of the se</pre>    | Willkommen bei Ihrer FRITZ!Box                                                                                                    |                                                             |
| <ul> <li>Genore und Wartung</li> <li>Carpore und Wartung</li> <li>Carpore</li></ul> | Unsere Datenschutzerklärung                                                                                                    |                                                             |
| bigenedates. Se profileers See von Optimierungen bei Updates oder notverdigen Apassangen durch APA. Unter "Internet-<br>Zagendates APA Giernet Ribbons Sie diese Einstellung jederzeit Ander.  FRITZIBOX 7590 AX  FRITZIBOX 7590 AX  FRITZIBOX 7           | Diagnose und Wartung Zur Verbesserung Ihres Produktes und für den sicheren Betrieb an Ihrem                                                           | nschluss verwendet AVM Fehlerberichte und bei Bedarf        |
| FRITZ!BOX 7590 AX FRITZ!BOX 7590 AX FRITZ!BOX 7590 AX FRITZ!BOX 7590 AX FRITZ!BOX 7590 AX Fritz:BOX 7590 AX Fritz:BOX 7590 AX                                                                                                    | Diagnosedaten. So profitieren Sie von Optimierungen bei Updates oder n<br>Zugangsdaten > AVM-Dienste" können Sie diese Einstellung jederzeit änd      | twendigen Anpassungen durch AVM. Unter "Internet ><br>rn.   |
| FRITZIBOX TSOUAX <ul> <li>(rerret-</li></ul>                                                                                                    |                                                                                                    | ок                                                          |
| FRITZIBOX TSODAX (yruz) (yruz) (   Identicitation Identicitation </td <td></td> <td></td>                                                                                                    |                                                                                                    |                                                             |
| <form></form>                                                                                                    |                                                                                                    |                                                             |
| FRITZ!BOX 7590 AX WTRTZI   Internetzugang einrichten   Wither Sie fibren internetanbieter aus.   Internetzugang einrichten   Internetanbieter   Bitte wählen                                                                                                    |                                                                                                    | <b>E</b>                                                    |
| Internetzugang einrichten Uternetzugang einrichten Uternetanbieter aus. Internetanbieter Einte uternetanbieter aus. Internetanbieter Einte uternetanbieter Einte uternetanbieter Einte uternetanbieter Einternetzen bieter Einternetzen bieter Einternetzen bieter Einternetzen bieter Einternetzen bieter Einternetzen bieter Einternetzen bieter Birtzibez darf der State bieter bieternetzen bieternetzen bieter bieter bieter bieter bieter bieter bieter bieter bieter bieter bieter bieter bieter bieter bieter bieter bieter Birtzibez darf der Birtzibez darf der Birtzibez           | FRITZ!Box 7590 AX                                                                                                    | MyFRITZI FRITZINAS :                                        |
| Internetzugang einrichten Wihlen Sie ihren internetzanbieter aus. Internetzugang einrichter Bitte wählen Commensioner einstellungen eine stellungen dieser FihrtZiber Zubereginnen WAM-Einstellungen anderen Horten Sicherheitzuweigen WAM-Einstellungen dieser FihrtZiber Zubere FihrtZiber Zubereginnen WAM-Einstellungen dieser FihrtZiber Zubere FihrtZiber Zubere Zubere FihrtZiber Zubere Zubere FihrtZiber Zubere Zubere Zub              |                                                                                                    |                                                             |
| Water is in men meterheadmoter ado. Internetaanbieter Bite wählen © O O Fortschritt anzeigen Chritt Überspringen Weter > Veter > Veter >                                                                                                    | Internetzugang einrichten                                                                                                    |                                                             |
| Christianseringen Christianseringen Christianseringen Christianseringen Constraintion of Constraintion of Cons                                          | Internetanbieter Bitte wählen                                                                                                    |                                                             |
| Control Control Co              |                                                                                                    | <i></i>                                                     |
| FRITZ!Box 7590 AX       WyfRIZI       RITZING       *         WLAN-Einstellungen ändern        ************************************                                                                                                    | • • • • • • Fortschritt anzeigen                                                                                                    | Schritt überspringen Weiter >                               |
| Image: State State                      |                                                                                                    |                                                             |
| PARTERISTING AND AND AND AND AND AND AND AND AND AND                                                                                                    |                                                                                                    | /                                                           |
| FRITZIBOX 7590 AX       FITZINC       *         WGAN-Einstellungen ändern          MERTERIED von and einem hohen Sichenheitsniveau individuell verschütszelt.          VOLAN-Einstellungen ändern          Wickweit der FINTZIBOX auf einem hohen Sichenheitsniveau individuell verschütszelt.          VOLAN-Einstellungen dieser FINTZIBOX. Diese können Sie beibehatten oder ändern. Wenn Sie die Einsteltungen thers FINTZIBOX Diese können Sie beibehatten oder ändern. Wenn Sie die Einsteltungen thers Hintzibox auf sie her WLAN-Geräte nicht neu verbinden.         WU-H-Keinstellungen dieser FINTZIBOX. Diese können Sie beibehatten oder ändern. Wenn Sie die Einsteltungen thers bisherigen funknetzes vählen, müssen Sie her WLAN-Geräte nicht neu verbinden.         WU-H-Keinstellungen adrent       FINTZIBOX         WHAN-Hetzwerkschlüssel       0042239080580040064         WLAN-Hetzwerkschlüssel       0042239080580040064         WI-M-Verschritt anzeigen       Schritt abschlickten                                                                                                    |                                                                                                    |                                                             |
| WLAN-Einstellungen ändern       WLAN-Einstellungen ändern       When FMTZIBox spannt ein WLAN-Funknetz auf, an dem Sie her WLAN-Geräte anmeiden können. Im Auslieferungszustand ist das WLAN-Interter der FMTZIBox od einem hohen Sicherheitzniveau individueli verschlüssett.       WLAN-Funknetz einer Kiltzibox       WLAN-Funknetz einer Kiltzibox       WLAN-Funknetz einer FMTZIBox Diese Können Sie beibehalten oder ändern. Wenn Sie die Einstellungen thres bindrigen friktretzes wählen, missen Sie here WLAN-Geräte nicht neu verbinden.       WLAN-Einstellungen andern       Nume des WLAN-Funknetz       WLAN-Finstellungen andern       WLAN-Finstellungen andern       WLAN-Finstellungen andern       WLAN-Finstellungen andern       WLAN-Finstellungen andern       WLAN-Finstellungen andern       WLAN-Finstellungen andern       WLAN-Finstellungen andern       WLAN-Finstellungen anderigen / drucken                                                                                                    | EDITZIDON ZEOD AV                                                                                                    |                                                             |
| WLAN-Einstellungen anzeigen / drucken WLAN-Einstellungen anzeigen / drucken                                                                                                    | FRITZ: DOX 7590 AA                                                                                                    | Myridiz: Fidizinas ;                                        |
| hter FRITZIBox and ei in WAN-Funketz auf, an dem Sie Ihre WAN-Geräte anmelden können. Im Auslieferungszustand ist das<br>WLAN ihrer FRITZIBox auf einem hohen Sicherheitsniveau individuell verschlüsselt.<br><b>WAN-Funketz der FRITZIBOX</b><br>Ihrer schen Sie die WLAN-Einstellungen dieser FRITZIBox. Diese können Sie beibehalten oder ändern. Wenn Sie die Einstellungen<br>Ihres bisherigen Funknetzes wählen, müssen Sie Ihre WLAN-Geräte nicht neu verbinden.<br><b>WAN-Finstellungen der FRITZIBOX</b><br>WLAN-Funknetz FRITZIBOX<br>WLAN-Funknetz FRITZIBOX 004223908636040004<br>WLAN-Hetzwerkschlüssel<br>OV4223908636040004<br>WLAN-Instellungen anzeigen / drucken<br>D O O O Fortschritt anzeigen                                                                                                    | WLAN-Einstellungen ändern                                                                                                    |                                                             |
| WLAN-Funknetz der FRITZIBox         Hier sehnen Sie die WLAN-Einstellungen dieser FRITZIBox. Diese Können Sie beibehalten oder ändern. Wenn Sie die Einstellungen here blandender mehren sollten die Konnen Sie beibehalten oder ändern. Wenn Sie die Einstellungen here blandender mehren sollten die WLAN-Einstellungen andern         WLAN-Einstellungen der FRITZIBox         WUAN-Einstellungen der SWLAN-Funknetz         FRITZIBox 7000 MR         WLAN-Feinstellungen anzeigen / drucken         WLAN-Einstellungen anzeigen / drucken                                                                                                    | Ihre FRITZIBox spannt ein WLAN-Funknetz auf, an dem Sie Ihre WLAN-Geräte<br>WLAN Ihrer FRITZIBox auf einem hohen Sicherheitsniveau individuell versch | anmelden können. Im Auslieferungszustand ist das<br>üsselt. |
| httes bisheftigen Funknetzes wählen, müssen Sie hire WLAN-Geräte nicht neu verbinden.           WLAH-Einstellungen der FRTZIBox           WLAH-Einstellungen der FRTZIBox           Name des WLAN-Funknetz           FRTZIBox 200823606400014           WLAN-Einstellungen anzeigen / drucken           WLAN-Einstellungen anzeigen / drucken                                                                                                    | WLAN-Funknetz der FRITZIBox                                                                                                    | ibehalten oder ändern. Wenn Sie die Einstellungen           |
| WLAN-Einstellungen ärr Mit Allbax       WLAN-Einstellungen änder       Name des WLAN-Funknetz       FFITZIBex 7550 MR       WLAN-Netzwerkschlüssel       Ob42235086586040064       WLAN-Einstellungen anzeigen / drucken       O O O Fortschrift anzeigen       Schrift abschließlen                                                                                                    | Ihres bisherigen Funknetzes wählen, müssen Sie Ihre WLAN-Geräte nicht neu                                                                             | verbinden.                                                  |
| Name des WLAN-Funknetz FRITZIBox 7590 MR<br>WLAN-Netzwerkschlässel 0044223006368040064<br>WLAN-Einstellungen anzeigen / drucken                                                                                                    | WLAN-Einstellungen ändern                                                                                                    |                                                             |
| WLAN-Netzwerkschlässel 00442233086546040064<br>WLAN-Einstellungen anzeigen / drucken<br>♥ ● ⊙ ③ ⑤ Fortschrift anzeigen Schrift abzehließten                                                                                                    | Name des WLAN-Funknetz FRITZIBox 7590 MR                                                                                                    |                                                             |
| WLAN-Einstellungen anzeigen / drucken                                                                                                    | WLAN-Netzwerkschlüssel 00442239086366040064                                                                                                    |                                                             |
| 0 0 0 3 Fortschrift anzeigen Schrift abschließen                                                                                                    | WLAN-Einstellungen anzeigen / drucken                                                                                                    |                                                             |
|                                                                                                    | 3 2 3 Fortschritt anzeigen                                                                                                    | Schritt abschließen                                         |
|                                                                                                    |                                                                                                    |                                                             |
|                                                                                                    |                                                                                                    |                                                             |
|                                                                                                    |                                                                                                    |                                                             |
|                                                                                                    |                                                                                                    |                                                             |
|                                                                                                    |                                                                                                    |                                                             |
|                                                                                                    | FRITZ!Box 7590 AX                                                                                                    | MyFRITZI FRITZINAS :                                        |
| FRITZ!Box 7590 AX NyrRitzi FRITZING :                                                                                                    | Update-Prüfung                                                                                                    |                                                             |
| FRITZ!Box 7590 AX MyFRITZI FRITZINAS :                                                                                                    | Im letzten Einrichtungsschritt überprüft die FRITZIBox, ob das FRITZIOS                                                                               | (das ist die Software der FRITZIBox) aktuell ist.           |
| FRITZ!Box 7590 AX       MyfRitzi       FRITZINAS       :         Update-Prüfung       Im letzten Einrichtungsschritt überprüft die FRITZIBox, ob das FRITZIOS (das ist die Software der FRITZIBox) aktueli ist.       •                                                                                                    |                                                                                                    |                                                             |
| FRITZ!Box 7590 AX       MyFRITZI       FRITZINAS       :         Update-Prüfung       Im letzten Einrichtungsschrift überprüft die FRITZIBox, ob das FRITZIOS (das ist die Software der FRITZIBox) aktuell ist.       •                                                                                                    | <ol> <li>O O O Fortschritt anzeigen</li> </ol>                                                                                                    | Weiter >                                                    |
| FRITZ!Box 7590 AX       MyFBITZ!       FBITZINAS       :         Update-Prüfung       Im letzten Einrichtungsschritt überprüft die FBITZIBox, ob das FBITZIOS (das ist die Software der FBITZIBox) aktuell ist.       •         © © © © Fortschritt anzeigen       Wetter 1                                                                                                    |                                                                                                    |                                                             |
| FRITZ!Box 7590 AX MyFRITZI FRITZINAS :<br>Update-Prüfung<br>Im letzten Einrichtungsschritt überprüft die FRITZIBox, ob das FRITZIOS (das ist die Software der FRITZIBox) aktuell ist.                                                                                                    |                                                                                                    |                                                             |
| FRITZ!Box 7590 AX       MyFRITZI       FRITZINAS       :         Update-Prüfung       Im letzten Einrichtungsschrift überprüft die FRITZIBox, ob das FRITZIOS (das ist die Software der FRITZIBox) aktueli ist.       •         • • • • • • • • • • • • • • • • • • •                                                                                                    |                                                                                                    |                                                             |
| FRITZ!Box 7590 AX       Hyffettzi       Fettzikks       :         Update-Prüfung       Im letzten Einrichtungsschrift überprüft die Filt1ZiBox, ob das Fit1Zi05 (das ist die Software der FRITZIBox) aktueli ist.       .         O O O O Fortschrift anzeigen                                                                                                    |                                                                                                    |                                                             |
| FRITZ!Box 7590 AX       Wyfeitzi       FRIZINAS       :         Update-Prüfung       Im letzten Einrichtungsschrift überprüft die FRITZiBox, ob das FRITZIOS (das ist die Software der FRITZIBox) aktueli ist.         © © © © Fortschrift anweigen       Weiter >                                                                                                    |                                                                                                    |                                                             |
| FRITZ!Box 7590 AX       MyfBITZI       FBITZINUS       :         Update-Prüfung       Im letzten Einrichtungsschrift überprüft die FBITZIBox, ob das FBITZIOS (das ist die Software der FBITZIBox) aktueli ist.       • • • • • • • • • • • • • • • • • • •                                                                                                    | Fortschritt der Einr                                                                                                    | chtung                                                      |
| FRITZ!Box 7590 AX       MyFBITZI       FRITZINUS       !         Update-Prüfung         Im letzten Einrichtungsschritt überprüft die FRITZIBox, ob das FRITZIOS (das ist die Software der FRITZIBox) aktuell ist.       •         • • • • • • • • • • • • • • • • • • •                                                                                                    | ① Internetzugang einrichten                                                                                                    |                                                             |
| FRITZ!Box 7590 AX       MyFBITZ       FBITZING       I         Update-Prüfung       Interten Einrichtungsschritt überprüft die FBITZIBox, ob das FBITZIOS (das ist die Software der FBITZIBod) aktuell ist.       Imterten Einrichtungsschritt anzeigen       Imterten Einrichtungsschritt anzeigen       Imterten Einrichtung         Imternetzugang einrichten       Imternetzugang einrichten       Imternetzugang einrichten       Imternetzugang einrichten                                                                                                    | Telefonie einrichten                                                                                                    |                                                             |
| FRITZ!Box 7590 AX   Update-Prüfung Internet Einrichtungsschritt überprüft die FMT2/Box, ob das FMT2/D5 (das ist die Software der FMT2/Box) akuell ist.   Internet Zugang einrichten   Internetzugang einrichten   Internetzugang einrichten   Internetzugang einrichten                                                                                                    | WLAN-Einstellungen                                                                                                    |                                                             |
| FRITZ!Box 7590 AX   Update-Prüfung Internet Einrichtungsschrift überprüft die FRITZIBou, ob das FRITZIOS (das ist die Software der FRITZIBou) aktueli ist.   Internet Zugang einrichten   Internetzugang einrichten   Internetzugang einrichten   Internetzugang einrichten   Internetzugang einrichten   Internetzugang einrichten   Internetzugang einrichten   Internetzugang einrichten   Internetzugang einrichten   Internetzugang einrichten   Internetzugang einrichten                                                                                                    | Informiert bleiben                                                                                                    |                                                             |
| FRITZ!BOX 7590 AX   Update-Prüfung Intertete Einrichtungsschrift überprüft die FRITZIBox, ob das FRITZIOS (das ist die Software der FRITZIBox) aktuell ist.   Intertete Einrichtungsschrift überprüft die FRITZIBox, ob das FRITZIOS (das ist die Software der FRITZIBox) aktuell ist.   Intertete Einrichtungsgemeinteten   Internetzugang einrichten   Internetzugang einrichten   WLAN-Einstellungen   WLAN-Einstellungen   Informiert bleiben                                                                                                    | Update prüfen                                                                                                    |                                                             |
| FRITZ!BOX 7590 AX   Update-Prüfung Internet/Dusprüft die FRITZIBox, ob das FRITZIOS (das ist die Software der FRITZIBox) aktuell ist.   Internet/Dusprüft die FRITZIBox, ob das FRITZIOS (das ist die Software der FRITZIBox) aktuell ist.   Internetzugang einrichten   Internetzugang einrichten   Internetzugang einrichten   Internetzugang einrichten   Internetzugang einrichten   Internetzugang einrichten   Informiert bleiben   Update prüfen                                                                                                    |                                                                                                    |                                                             |
| ERTIZZ!BOX 7590 AX   Update-Prüfung Intertent Einrichtungsschritt überprüft die FRITZIBon, ob das FRITZIOS (das ist die Software der FRITZIBon) aktuell ist.   Im letzten Einrichtungsschritt anzeigen   Fortschritt der Einrichtung   Internetzugang einrichten   Imternetzugang einrichten   Imternetzugang einrichten   Imternetzugang einrichten   Imternetzugang einrichten   Intormiert bleiben   Update prüfen                                                                                                    | Einri                                                                                                    | htung jetzt beenden                                         |

Der Einrichtungsassistent ist damit beendet.

## 6. Internetverbindung einrichten

Internetverbindung über DSL-Einwahl einrichten:

Menüpunkt: Internet  $\rightarrow$  Zugangsdaten  $\rightarrow$  Reiter "Internetzugang"

 $\rightarrow$  Als Internetanbieter wählen Sie weitere Internetanbieter im ersten Feld, anderer Anbieter im zweiten Feld. Dann können Sie bei Name DSLmobil eingeben.

| FRITZ             | FRITZ!Box 7                                                                                                | 590 AX                   |            | MyFRITZ! FRITZ!NAS | : |
|-------------------|----------------------------------------------------------------------------------------------------|--------------------------|------------|--------------------|---|
| 🔒 Übersicht       | 🚱 Internet > Zugangsdat                                                                                    | en                       |            |                    | ? |
| Internet ^        | Internetzugang LIS                                                                                         | P AVM-Dienste            | DNS-Server |                    |   |
| Online-Monitor    | Auf dieser Seite können Sie die Daten Ihres Internetzugangs einrichten und den Zugang bei Bedarf anpassen. |                          |            |                    |   |
| Zugangsdaten      | Internetanbieter                                                                                           |                          |            |                    |   |
| DSL-Informationen | Wählen Sie Ihren Internetanbieter aus.                                                                     |                          |            |                    |   |
| 📞 Telefonie       | Internetanbieter                                                                                           | weitere Internetanbieter | ~          |                    |   |
| 🗗 Heimnetz        |                                                                                                    | anderer Internetenbister |            |                    |   |
| 🛜 WLAN            |                                                                                                    |                          | Ť          |                    |   |
| 🙆 Smart Home      | Name                                                                                                    | DSLmobil                 |            |                    |   |

#### ightarrow Anschluss: Anschluss an externes Modem oder Router auswählen

| Anschluss                                                                                                    |   |
|----------------------------------------------------------------------------------------------------|---|
| Geben Sie an, wie der Internetzugang hergestellt werden soll.                                                                                                    |   |
| O Anschluss an einen DSL-Anschluss                                                                                                    |   |
| Wahlen Sie diesen Zugang, wenn die FRITZIBox mit dem DSL-Kabel mit Ihrem DSL-Anschluss verbunden ist. Das in der<br>FRITZIBox integrierte DSL-Modem wird für die Internetverbindung genutzt. |   |
| O Anschluss an einen Glasfaseranschluss (ONT)                                                                                                    |   |
| Wählen Sie diesen Zugang, wenn die FRITZ!Box über "WAN" an ein Glasfasermodem, das die Internetverbindung herstellt,<br>angeschlossen werden soll.                                           |   |
| Anschluss an externes Modem oder Router                                                                                                    | ] |
| Wählen Sie diesen Zugang, wenn die FRITZ!Box an ein bereits vorhandenes externes Modem oder einen Router angeschlosser<br>werden soll.                                                       | ł |

## ightarrow Betriebsart: Internetverbindung selbst aufbauen

vorhandenen externen Modem oder Router.

| Betriebsart |                                                                                                    |  |  |  |
|-------------|----------------------------------------------------------------------------------------------------|--|--|--|
| Gel         | pen Sie an, ob die FRITZ!Box die Internetverbindung selbst aufbaut oder eine vorhandene Internetverbindung mitbenutzt.                                                                                                    |  |  |  |
| Γ           | Internetverbindung selbst aufbauen                                                                                                    |  |  |  |
|             | Die FRITZ!Box stellt einen eigenen IP-Adressbereich zur Verfügung. Die Firewall bleibt dabei aktiviert. Verbinden Sie die<br>FRITZ!Box über den WAN-Anschluss mit dem vorhandenen externen Modem oder Router.                                                                                                    |  |  |  |
|             | 🔿 Vorhandene Internetverbindung mitbenutzen (WLAN Mesh / IP-Client-Modus)                                                                                                    |  |  |  |
|             | Die FRITZ!Box wird Teil des vorhandenen Heimnetzes und übernimmt diesen IP-Adressbereich. Die Firewall der FRITZ!Box wird<br>dabei deaktiviert. Ist der andere Router, der das Heimnetz aufspannt, auch eine FRITZ!Box mit WLAN Mesh-Funktion, kann die<br>vorliegende FRITZ!Box Teil des WLAN Mesh werden. Verbinden Sie die FRITZ!Box über einen der LAN-Anschlüsse mit dem |  |  |  |

# ightarrow Zugangsdaten werden benötigt "JA"

| gt?                                              |                                                                                    |
|--------------------------------------------------|------------------------------------------------------------------------------------|
|                                                  |                                                                                    |
| daten ein, die Sie von Ihrem Internetanbieter be | ekommen haben.                                                                     |
| tmuster4535@dslmobil.de                          | Benutzername und Kennwort<br>bitte Ihren Zugangsdaten                              |
| ••••                                             | entsprechend eintragen                                                             |
|                                                  | gt?<br>daten ein, die Sie von Ihrem Internetanbieter be<br>tmuster4535@dsImobil.de |

# $\rightarrow$ Verbindungseinstellungen

## Je nach gebuchtem Tarif die Werte für Down-stream und Up-Stream eingeben

#### Hier im Beispiel für den Tarif Surf&Phone 200.000

| Verbi                                                                                                    | Verbindungseinstellungen                            |                               |                                                              |  |  |  |
|----------------------------------------------------------------------------------------------------|-----------------------------------------------------|-------------------------------|--------------------------------------------------------------|--|--|--|
| Die Verbindungseinstellungen sind bereits auf die am häufigsten verwendeten Werte eingestellt. Bei Bedarf können Sie diese Werte verändern. |                                                     |                               |                                                              |  |  |  |
| Üb                                                                                                    | Übertragungsgeschwindigkeit                         |                               |                                                              |  |  |  |
| Ge<br>Ne                                                                                                    | eben Sie die Geschwindig<br>etzwerkgeräte benötigt. | keit Ihrer Internetverbindung | ; an. Diese Werte werden zur Sicherung der Priorisierung der |  |  |  |
|                                                                                                    | Downstream                                          | 200 Mbit/s                    |                                                              |  |  |  |
|                                                                                                    | Upstream                                            | 50 Mbit/s                     |                                                              |  |  |  |

## $\rightarrow$ Verbindungseinstellungen: Dauerhaft halten

| rbindungseinstellungen ändern 🔺  |                                                         |
|----------------------------------|---------------------------------------------------------|
| ernetverbindung                  |                                                         |
| Dauerhaft halten (empfohlen)     | für Flatrate-Tarife)                                    |
| Zwangstrennung durch de          | n Anbieter verschieben in die Zeit zwischen 4 - 5 💛 Uhr |
| O Bei Inaktivität trennen (empfo | hlen für Zeit- oder Volumentarife)                      |
| Automatisch trennen nach 3       | 00 Sekunden                                             |

# ightarrowÜbernehmen anklicken

| Speichern der Einstellungen |                                              |      |
|-----------------------------|----------------------------------------------|------|
|                             | Der Vorgang wurde erfolgreich abgeschlossen. |      |
|                             |                                              | <br> |
|                             |                                              | ок   |

| Eptr7                     | FRITZ!Box                             | c 7490                                                |       |                                       | FRITZ!NAS MyFRITZ!                                             | :    |
|---------------------------|---------------------------------------|-------------------------------------------------------|-------|---------------------------------------|----------------------------------------------------------------|------|
|                           | Übersicht                             |                                                       |       |                                       |                                                                | ?    |
| 🔒 Übersicht               | Modell: FRITZ!Bo<br>Aktueller Energie | x 7490<br>verbrauch: 51%                              |       | FRITZ!OS: 06                          | .93                                                            |      |
| Internet                  | Verbindungen                          |                                                       |       | Anschlüsse                            |                                                                |      |
| 🖕 Telefonie               | Internet                              | verbunden seit 29.03.2018, 09:48 Uhr                  |       | O DSL                                 | nicht verbunden                                                |      |
| 🔁 Heimnetz                |                                       | Anbieter: DSLmobil GmbH<br>IP-Adresse: 62,216,199,118 |       | LAN<br>WI AN                          | verbunden (LAN 2, LAN 3)                                       |      |
| 🗟 WLAN                    | O Telefonie                           | 5 Rufnummern aktiv                                    |       | WLAN                                  | an, Funknetz 5 GHz:                                            |      |
| DECT                      |                                       |                                                       |       | <ul> <li>DECT</li> <li>USB</li> </ul> | an, 3 Schnurlostelefone angemeldet<br>kein Gerät angeschlossen |      |
| ≽ Diagnose                | Anrufe heute: 14                      |                                                       | mehr  | Anrufbeant                            | worter heute: 0                                                | mehr |
| System                    | <b>V</b> 090 <sup>°</sup>             | 29. März 12:40                                        | →A B  | Anrufbeantv                           | vorter einrichten                                              |      |
| Assistenten               | <b>V</b> 016(                         | 29. März 12:33                                        | AB    | Anrufbeantw                           | vorter deaktiviert                                             |      |
|                           | <b>V</b> 017:                         | 29. März 11:19                                        | AB    |                                       |                                                                |      |
|                           | V 016:                                | 29. März 11:10                                        | → A B |                                       |                                                                |      |
|                           | V 017:                                | 29. März 11:08                                        | AB    |                                       |                                                                |      |
| Ansicht: Erweitert Inhalt | <b>V</b> 017:                         | 29. März 11:07                                        | →A B  |                                       |                                                                |      |

Es sollte bei "Internet" ein grünes Licht leuchten und "verbunden seit...." erscheinen.

(Hinweis: Eine Meldung DSL deaktiviert ist normal, da die DSL-Verbindung über die Telefonleitung nicht verwendet wird.)

Sollte keine Verbindung zu Stande kommen:

- Kontrollieren Sie die Verbindung Medienkonverter Fritzbox auf der Übersichtsseite: Auf der Übersichtsseite sollte bei Verbindungen und Anschlüsse WAN bzw. LAN1 verbunden sein.
- Evtl. ist Benutzername / Passwort falsch eingegeben worden so haben Sie evtl. Benutzername/Passwort falsch eingegeben oder die Verkabelung zwischen Fritzbox und Medienkonverter ist nicht korrekt.

Hinweise dazu können Sie unter Umständen im Menüpunkt "System  $\rightarrow$  Ereignisse" finden.

Bei Fragen steht Ihnen der DSLmobil-Suppport gerne zur Verfügung.

© 2025, DSLmobil GmbH

| DSLmobil GmbH              | Tel:      | 0906-204311-0    |
|----------------------------|-----------|------------------|
| Inh. Matthias Korber       | Fax:      | 0906-204311-99   |
| Bürgermeister-Müller-Str 4 | E-Mail:   | info@dslmobil.de |
| 86663 Asbach-Bäumenheim    | Internet: | www.dslmobil.de  |